## Инструкция по обновлению нормативных баз данных с сайта компании ЗАО «ВИЗАРДСОФТ» для программного продукта SmetaWIZARD

На открывшейся странице нажмите ссылку на скачиваемое обновление, например, AZ1234\_10.2006.exe, и сохраните этот файл на ваш жесткий диск.

Важно! Для пользователей на территории СПб и ЛО расширение файла имеет формат \*.e\_xe (например, AZ1234\_10.2006.e\_xe). Поэтому после закачки файла для его распаковки расширение необходимо изменить на \*.exe

Важно! Распаковывайте файлы только при выключенной программе SmetaWIZARD

Закройте программу SmetaWIZARD

Запустите скачанный файл, в открывшемся окне нажмите «Обзор» (Browse), задайте папку для распаковки. Путь для распаковки должен выглядеть так:

## C:\Program Files\WIZARDSOFT\SmetaWIZARD\Data

Нажмите «Извлечь» (Install)

Для регистрации базы данных запустите программу SmetaWIZARD

В меню выберите закладку «Сервис» кнопка «Регистрация баз данных»

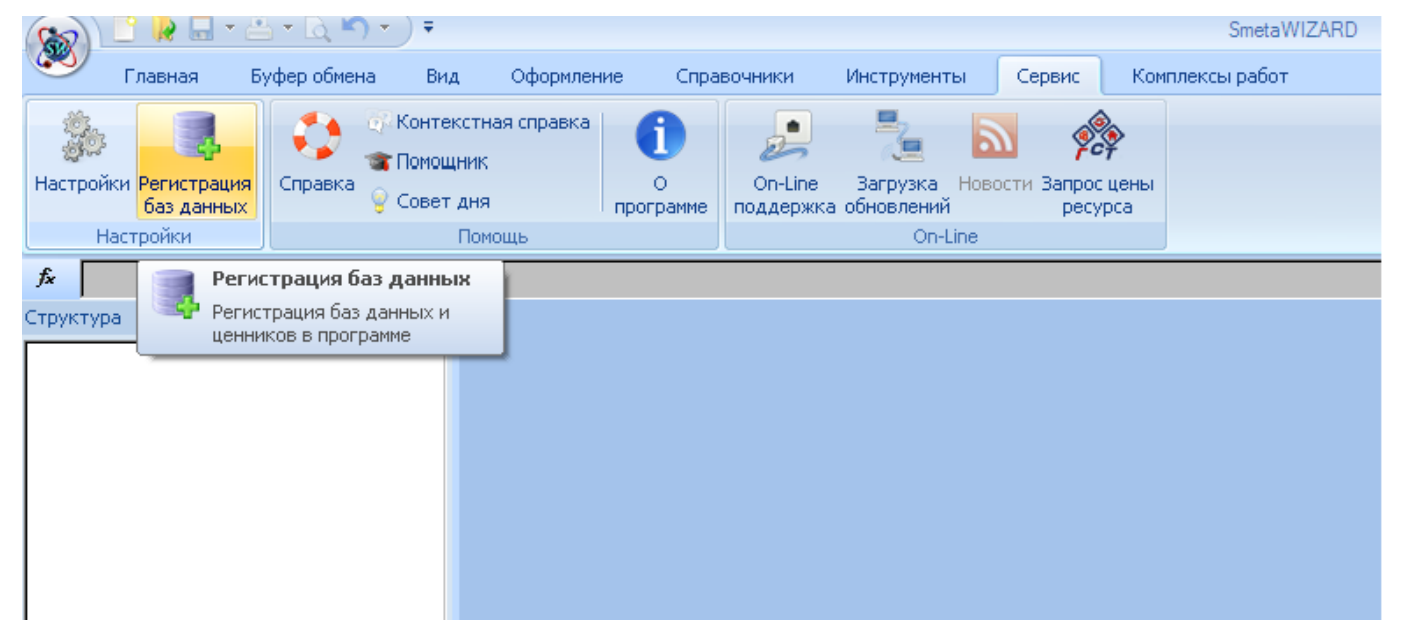

## Открытие окна регистрации баз данных

В открывшемся окне выберите закладку «Базы», в строке «Выбор каталога или сервера» выберете путь до папки, в которую распаковывали загруженные базы. По умолчанию это папка C:\Program Files\Wizardsoft\SmetaWIZARD\Data

В верхней части таблицы появятся все не подключенные к программе базы, для их подключения нажмите кнопку «Подключить все базы» (самая левая кнопка).

## Окно регистрации баз данных

| Tyrbe k 6asal Jahnekki:       C:\Program Files\Wizardsoft\SmetaWIZARD\Data         Hawkenceanke 6asal       Ingre k 6ase         C:3CH-2001 peakuus 2014       dc4:c:\program files\Wizardsoft\frebirdwizard\ws001/rsch-2001 pe.         Whatekcis no Budam pa6or 01.2000 peakuus 2014       dc4:c:\program files\Wizardsoft\frebirdwizard\ws001/rsch-2001 pe.         Whatekcis no Budam pa6or 01.2000 peakuus 2014       dc4:c:\program files\Wizardsoft\frebirdwizard\ws001/rsch-2001 pe.         Whatekcis no Budam pa6or 01.2000 Canktr-Tierep6ypr rocstano       dc4:c:\program files\Wizardsoft\frebirdwizard\ws001/rudeckis 01         Whatekcis no Budam pa6or 06.2015 Denumppackas ofnacts 50       dc4:c:\program files\Wizardsoft\frebirdwizard\ws001/rudeckis 01         Whatekcis no Budam pa6or 06.2015 Denumppackas ofnacts 50       dc4:c:\program files\Wizardsoft\frebirdwizard\ws001/rudeckis 06         Whatekcis no Budam pa6or 06.2015 Denumppackas ofnacts 50       dc4:c:\program files\Wizardsoft\frebirdwizard\ws001/rudeckis 06         Whatekcis no Budam pa6or 06.2015 Denumppackas ofnacts 50       dc4:c:\program files\Wizardsoft\frebirdwizard\ws001/rudeckis 06         Whatekcis no Budam pa6or 06.2015 Denumppackas ofnacts 50       dc4:c:\program files\Wizardsoft\frebirdwizard\ws001/rudeckis 06         Whatekcis no Budam pa6or 01.2000 Penkumppackas ofnacts 50       dc4:c:\program files\Wizardsoft\frebirdwizard\ws001/rudeckis 06         Whatekcis no Budam pa6or 01.2000 Penkumppackas ofnacts 50       dc4:c:\program files\Wizardsoft\fre                                                                                                    | 1                                                         | Регистрац                                  | ия баз данных                                                       |          |
|----------------------------------------------------------------------------------------------------|-----------------------------------------------------------|--------------------------------------------|---------------------------------------------------------------------|----------|
| Hawverosawe Gassi F3CH-2001 pegakuwa 2009 дИЗ №8 G4c: (program files/wizardsoft/firebirdwizard/ws001/maecks 01 C4c: (program files/wizardsoft/firebirdwizard/ws001/maecks 01 C4c: (program files/wizardsoft/firebirdwizard/ws001/maecks 01 C4c: (program files/wizardsoft/firebirdwizard/ws001/maecks 01 C4c: (program files/wizardsoft/firebirdwizard/ws001/maecks 01 C4c: (program files/wizardsoft/firebirdwizard/ws001/maecks 01 C4c: (program files/wizardsoft/firebirdwizard/ws001/maecks 01 C4c: (program files/wizardsoft/firebirdwizard/ws001/maecks 01 C4c: (program files/wizardsoft/firebirdwizard/ws001/maecks 01 C4c: (program files/wizardsoft/firebirdwizard/ws001/maecks 01 C4c: (program files/wizardsoft/firebirdwizard/ws001/maecks 01 C4c: (program files/wizardsoft/firebirdwizard/ws001/maecks 01 C4c: (program files/wizardsoft/firebirdwizard/ws001/maecks 06 C4c: (program files/wizardsoft/firebirdwizard/ws001/maecks 06 C4c: (program files/wizardsoft/firebirdwizard/ws001/maecks 06 C4c: (program files/wizardsoft/firebirdwizard/ws001/maecks 06 C4c: (program files/wizardsoft/firebirdwizard/ws001/maecks 06 C4c: (program files/wizardsoft/firebirdwizard/ws001/maecks 06 C4c: (program files/wizardsoft/firebirdwizard/ws001/maecks 06 C4c: (program files/wizardsoft/firebirdwizard/ws001/maecks 06 C4c: (program files/wizardsoft/firebirdwizard/ws001/maecks 06 C4c: (program files/wizardsoft/firebirdwizard/ws001/maecks 06 C4c: (program files/wizardsoft/firebirdwizard/ws001/maecks 06 C4c: (program files/wizardsoft/firebirdwizard/ws001/maecks 06 C4c: (program files/wizardsoft/firebirdwizard/ws001/maecks 06 C4c: (program files/wizardsoft/firebirdwizard/ws001/maecks 01 C4c: (program files/wizardsoft/firebirdwizard/ws001/maecks 01 C4c: (program files/wizardsoft/firebirdwizard/ws001/maecks 01 C4c: (program files/wizardsoft/firebirdwizard/ws001/maecks 01 C4c: (program files/wizardsoft/firebirdwizard/ws001/maecks 01 C4c: (program files/wizardsoft/firebirdwizard/w                                                           | Путь к базам данных:                                      | C:\Program Files\Wizardsoft\SmetaWIZARD\Da | ta                                                                  | <b>(</b> |
| ГЭСН-2001 редакция 2009 ДИЗ №8       dc4:c:(program files/wizardsoft/firebirdwizard/ws001/rscH-2001 ре.         Индаксы по видан работ 01.2000 редакция 2009 ДИЗ №8       dc4:c:(program files/wizardsoft/firebirdwizard/ws001/rscH-2001 ре.         Индаксы по видан работ 01.2000 редакция 2014       dc4:c:(program files/wizardsoft/firebirdwizard/ws001/rscH-2001 ре.         Индаксы по видан работ 01.2000 редакция 2014       dc4:c:(program files/wizardsoft/firebirdwizard/ws001/matecta) 01         Индаксы по видан работ 01.2000 санкт-Петербург госэтало       dc4:c:(program files/wizardsoft/firebirdwizard/ws001/matecta) 01         Индаксы по видан работ 06.2015 Ленинградская область зо       dc4:c:(program files/wizardsoft/firebirdwizard/ws001/matecta) 06         Индаксы по видан работ 06.2015 Ленинградская область зо       dc4:c:(program files/wizardsoft/firebirdwizard/ws001/matecta) 06         Индаксы по видан работ 06.2015 Ленинградская область зо       dc4:c:(program files/wizardsoft/firebirdwizard/ws001/matecta) 06         Индаксы по видан работ 06.2015 Ленинградская область зо       dc4:c:(program files/wizardsoft/firebirdwizard/ws001/matecta) 06         Image: Call Codepwature abot code 2015 Ленинградская область зо       dc4:c:(program files/wizardsoft/firebirdwizard/ws001/matecta) 06         Image: Call Codepwature abot code 2015 Ленинградская область зо       dc4:c:(program files/wizardsoft/firebirdwizard/ws001/matecta) 06         Image: Call Codepwature abot code 2015 Ленинградская область зо       dc4:c:(program files/wizardsoft/firebirdwizard                                                                                                    | Наименование базы                                         |                                            | Путь к базе 💽                                                       | 0        |
| ГЭСН-2001 редакция 2014       dc4:c:(program files/wizardsoft/firebirdwizard/ws001/rscH-2001 ре         Индаксы по видан работ 01.2000 редакция 2014       dc4:c:(program files/wizardsoft/firebirdwizard/ws001/mdarcbi 01         Индаксы по видан работ 01.2000 санкт-Петербург гостатало       dc4:c:(program files/wizardsoft/firebirdwizard/ws001/mdarcbi 01         Индаксы по видан работ 01.2000 Санкт-Петербург гостатало       dc4:c:(program files/wizardsoft/firebirdwizard/ws001/mdarcbi 01         Индаксы по видан работ 06.2015 Ленинградская область зо       dc4:c:(program files/wizardsoft/firebirdwizard/ws001/mdarcbi 06         Индаксы по видан работ 06.2015 Ленинградская область зо       dc4:c:(program files/wizardsoft/firebirdwizard/ws001/mdarcbi 06         Индаксы по видан работ 06.2015 Ленинградская область зо       dc4:c:(program files/wizardsoft/firebirdwizard/ws001/mdarcbi 06         Индаксы по видан работ 06.2015 Ленинградская область зо       dc4:c:(program files/wizardsoft/firebirdwizard/ws001/mdarcbi 06         Image: Distribution Distribution Di                                                                                                    | 🜍 ГЭСН-2001 редакция 2009 ДИЗ №8                          |                                            | dc4:c:\program files\wizardsoft\firebirdwizard\ws001\гэсн-2001 (pe. |          |
| Индексы по видам работ 01.2000 редакция 2009 ДИЗ №8       dc4:c:!program files\wizardsoft\firebirdwizard\ws001\индексы 01         Индексы по видам работ 01.2000 санкт-Петербург госэтало       dc4:c:!program files\wizardsoft\firebirdwizard\ws001\undekces 01         Индексы по видам работ 01.2000 санкт-Петербург госэтало       dc4:c:!program files\wizardsoft\firebirdwizard\ws001\undekces 01         Индексы по видам работ 01.2000 санкт-Петербург госэтало       dc4:c:!program files\wizardsoft\firebirdwizard\ws001\undekces 06         Индексы по видам работ 06.2015 Ленинградская область зо       dc4:c:!program files\wizardsoft\firebirdwizard\ws001\undekces 06         Индексы по видам работ 08.2015 Ленинградская область зо       dc4:c:!program files\wizardsoft\firebirdwizard\ws001\undekces 06         Индексы по видам работ 01.2000 Ленинградская область зо       dc4:c:!program files\wizardsoft\firebirdwizard\ws001\undekces 06         Image: TPCH-2001 одержание агодорог       TPCH-2001 содержание агодорог         FPCH-2001 одержание агодорог       dc4:c:!program files\wizardsoft\firebirdwizard\ws001\undekces 01         Image: Nikaekces по видам работ 01.2000 Ленинградская область зо       dc4:c:!program files\wizardsoft\firebirdwizard\ws001\undekces 01         IPGCH-2001 содержание агодорог       c4:c:!program files\wizardsoft\firebirdwizard\ws001\undekces 01         IPGCH-2001 содержание агодорог       c4:c:!program files\wizardsoft\firebirdwizard\ws001\undekces 01         IPGCH-2001 одержание агодорог       c4:c                                                                                                    | 🕞 ГЭСН-2001 редакция 2014                                 |                                            | dc4:c:\program files\wizardsoft\firebirdwizard\ws001\гэсн-2001 pe   |          |
| Индексы по видам работ 01.2000 редакция 2014       dc4:c:[program files]wizardsoft]/irebirdwizard]ws001[индексы 01         Индексы по видам работ 01.2000 Санкт-Петербург госзтало       dc4:c:[program files]wizardsoft]/irebirdwizard]ws001[индексы 01         Индексы по видам работ 06.2015 Ленинградская область зо       dc4:c:[program files]wizardsoft]/irebirdwizard]ws001[индексы 06         Индексы по видам работ 06.2015 Ленинградская область зо       dc4:c:[program files]wizardsoft]/irebirdwizard]ws001[индексы 06         Индексы по видам работ 06.2015 Ленинградская область зо       dc4:c:[program files]wizardsoft]/irebirdwizard]ws001[индексы 06         Индексы по видам работ 06.2015 Ленинградская область зо       dc4:c:[program files]wizardsoft]/irebirdwizard]ws001[индексы 06         Индексы по видам работ 06.2015 Ленинградская область зо       dc4:c:[program files]wizardsoft]/irebirdwizard]ws001[индексы 06         Image: Image: Image                                                                                                    | Индексы по видам работ 01.2000 редакция 2009 ДИЗ №8       |                                            | dc4:c:\program files\wizardsoft\firebirdwizard\ws001\индексы 01     | 0        |
| Индексы по видам работ 01.2000 Санкт-Петербург госзтало       dc4:c:(program files/wizardsoft/frebirdwizard/ws001/индексы 01         Индексы по видам работ 06.2015 Ленинградская область зо       dc4:c:(program files/wizardsoft/frebirdwizard/ws001/индексы 06         Индексы по видам работ 06.2015 Ленинградская область зо       dc4:c:(program files/wizardsoft/frebirdwizard/ws001/индексы 06         Индексы по видам работ 06.2015 Ленинградская область зо       dc4:c:(program files/wizardsoft/frebirdwizard/ws001/индексы 06         Индексы по видам работ 08.2015 Ленинградская область зо       dc4:c:(program files/wizardsoft/frebirdwizard/ws001/индексы 06         Индексы по видам работ 08.2015 Ленинградская область зо       dc4:c:(program files/wizardsoft/frebirdwizard/ws001/индексы 06         Индексы по видам работ 01.2000 Ленинградская область зо       dc4:c:(program files/wizardsoft/frebirdwizard/ws001/rscн-2001 pe         ГЭСН-2001 содержание автодорог       dc4:c:(program files/wizardsoft/frebirdwizard/ws001/rscн-2001 pe         Индексы по видам работ 01.2000 Ленинградская область зо       dc4:c:(program files/wizardsoft/frebirdwizard/ws001/rscн-2001         Индексы по видам работ 01.2000 Ленинградская область зо       dc4:c:(program files/wizardsoft/frebirdwizard/ws001/µндексы 01         Индексы по видам работ 01.2000 Ленинградская область зо       dc4:c:(program files/wizardsoft/frebirdwizard/ws001/µндексы 01         Индексы по видам работ 01.2000 Ленинградская область зо       dc4:c:(program files/wizardsoft/frebirdwiz                                                                                                    | 😡 Индексы по видам работ 01.2000 редакция 2014            |                                            | dc4:c:\program files\wizardsoft\firebirdwizard\ws001\индексы 01     | -        |
| Индексы по видам работ 01.2000 Санкт-Петербург госэтало                                                                                                    | Индексы по видам работ 01.2000 Санкт-Петербург госэтало   |                                            | dc4:c:\program files\wizardsoft\firebirdwizard\ws001\индексы 01     |          |
| Индексы по видам работ 06.2015 Ленинградская область зо       dc4:c:(program files/wizardsoft/firebirdwizard/ws001/индексы 06)         Индексы по видам работ 06.2015 Ленинградская область зо       dc4:c:(program files/wizardsoft/firebirdwizard/ws001/индексы 06)         Индексы по видам работ 06.2015 Ленинградская область зо       dc4:c:(program files/wizardsoft/firebirdwizard/ws001/индексы 06)         Индексы по видам работ 06.2015 Ленинградская область зо       dc4:c:(program files/wizardsoft/firebirdwizard/ws001/индексы 08)         Индексы по видам работ 06.2015 Ленинградская область зо       dc4:c:(program files/wizardsoft/firebirdwizard/ws001/индексы 08)         Индексы по видам работ 06.2015 Ленинградская область зо       dc4:c:(program files/wizardsoft/firebirdwizard/ws001/индексы 08)         Индексы по видам работ 06.2015 Ленинградская область зо       dc4:c:(program files/wizardsoft/firebirdwizard/ws001/индексы 08)         Image: Comparison of the symptotic symptotic                                                                                                    | 😡 Индексы по видам работ 01.2000 Санкт-Петербург госэтало |                                            | dc4:c:\program files\wizardsoft\firebirdwizard\ws001\индексы 01     | 1        |
| Индексы по видам работ 06.2015 Ленинградская область зо       dc4:c:\program files\wizardsoft\firebirdwizard\ws001\индексы 06         Индексы по видам работ 06.2015 Ленинградская область зо       dc4:c:\program files\wizardsoft\firebirdwizard\ws001\underceb 06         Индексы по видам работ 08.2015 Ленинградская область зо       dc4:c:\program files\wizardsoft\firebirdwizard\ws001\underceb 06         Индексы по видам работ 08.2015 Ленинградская область зо       dc4:c:\program files\wizardsoft\firebirdwizard\ws001\underceb 06         Image: Image: Image                                                                                                    | 🜌 Индексы по видам работ 06.2015 Ленинградская область зо |                                            | dc4:c:\program files\wizardsoft\firebirdwizard\ws001\индексы 06     |          |
| Индексы по видам работ 06.2015 Ленинградская область зо       dc4:c:\program files\wizardsoft\firebirdwizard\ws001\индексы 06         Индексы по видам работ 08.2015 Ленинградская область зо       dc4:c:\program files\wizardsoft\firebirdwizard\ws001\индексы 08         Image: Image: Ima                                                                                     | 🜌 Индексы по видам работ 06.2015 Ленинградская область зо |                                            | dc4:c:\program files\wizardsoft\firebirdwizard\ws001\индексы 06     |          |
| Индексы по видам работ 08.2015 Ленинградская область зо       dc4:c:\program files\wizardsoft\firebirdwizard\ws001\индексы 08         Image: Control of the second of the second of                                            | 🜌 Индексы по видам работ 06.2015 Ленинградская область зо |                                            | dc4:c:\program files\wizardsoft\firebirdwizard\ws001\индексы 06     | HC.      |
| Image: Control of the second second seco | 😹 Индексы по видам работ 08.2015 Ленинградская область зо |                                            | dc4;c:\program files\wizardsoft\firebirdwizard\ws001\индексы 08👽 (  | 170      |
| Наименование базы       Путь к базе         Путь к базе       Ссис:\program files\wizardsoft\firebirdwizard\ws001\rsch-2001 pe         ГЭСН-2001 редакция 2014 ДИЗ №1       dc4:c:\program files\wizardsoft\firebirdwizard\ws001\rsch-2001 pe         ГЭСН-2001 содержание автодорог       dc4:c:\program files\wizardsoft\firebirdwizard\ws001\rsch-2001 co.         ГЭСН-2001 Обслуживание городского хозяйства       dc4:c:\program files\wizardsoft\firebirdwizard\ws001\rsch-2001 co.         Индексы по видам работ 01.2000 Ленинградская область зо       dc4:c:\program files\wizardsoft\firebirdwizard\ws001\undercup on nehumpadckas of nactь so         Индексы по видам работ 01.2000 Ленинградская область so       dc4:c:\program files\wizardsoft\firebirdwizard\ws001\undercup on nehume         Индексы по видам работ 01.2000 Ленинградская область so       dc4:c:\program files\wizardsoft\firebirdwizard\ws001\undercup on nehume         Индексы по видам работ 01.2000 Ленинградская область so       dc4:c:\program files\wizardsoft\firebirdwizard\ws001\undercup on nehume         Индексы по видам работ 01.2000 Ленинградская область so       dc4:c:\program files\wizardsoft\firebirdwizard\ws001\undercup on nehume         Индексы по видам работ 01.2000 Ленинградская область so       dc4:c:\program files\wizardsoft\firebirdwizard\ws001\undercup on nehume         Индексы по видам работ 01.2000 Ленинградская область so       dc4:c:\program files\wizardsoft\firebirdwizard\ws001\undercup on nehume         Индексы по видам работ 01.2000 Ленинградс                                                                                                    | <                                                         |                                            |                                                                     | 6        |
| СЭСН-2001 редакция 2014 ДИЗ №1       dc4:c:\program files\wizardsoft\firebirdwizard\ws001\rэcн-2001 pe         СЭСНс-2001 содержание автодорог       dc4:c:\program files\wizardsoft\firebirdwizard\ws001\rэcн-2001 co.         СЭСНтр-2001 Обслуживание городского хозяйства       dc4:c:\program files\wizardsoft\firebirdwizard\ws001\rэcн-2001         Индексы по видам работ 01.2000 Ленинградская область зо       dc4:c:\program files\wizardsoft\firebirdwizard\ws001\rachmines\u001\u001\u001\u001\u001\u001\u001\u00                                                                                                    | Наименование базы                                         |                                            | Путь к базе                                                         | C        |
| СЭСНс-2001 содержание автодорог       dc4:c:\program files\wizardsoft\firebirdwizard\ws001\rэcнc-2001 co.         СЭСНтр-2001 Обслуживание городского хозяйства       dc4:c:\program files\wizardsoft\firebirdwizard\ws001\rэcнтр-2001         Индексы по видам работ 01.2000 Ленинградская область зо       dc4:c:\program files\wizardsoft\firebirdwizard\ws001\rackso01\undercolor         Индексы по видам работ 01.2000 Ленинградская область зо       dc4:c:\program files\wizardsoft\firebirdwizard\ws001\undercolor         Индексы по видам работ 01.2000 Ленинградская область зо       dc4:c:\program files\wizardsoft\firebirdwizard\ws001\undercolor         Индексы по видам работ 01.2000 Ленинградская область зо       dc4:c:\program files\wizardsoft\firebirdwizard\ws001\undercolor         Индексы по видам работ 01.2000 Ленинградская область зо       dc4:c:\program files\wizardsoft\firebirdwizard\ws001\undercolor         Индексы по видам работ 01.2000 Ленинградская область зо       dc4:c:\program files\wizardsoft\firebirdwizard\ws001\undercolor         Индексы по видам работ 01.2000 Ленинградская область зо       dc4:c:\program files\wizardsoft\firebirdwizard\ws001\undercolor         Индексы по видам работ 01.2000 Ленинградская область зо       dc4:c:\program files\wizardsoft\firebirdwizard\ws001\undercolor         Индексы по видам работ 01.2000 Ленинградская область зо       dc4:c:\program files\wizardsoft\firebirdwizard\ws001\undercolor         Индексы по видам работ 01.2000 Ленинградская область эт       dc4:c:\program files\wizardsoft\firebirdwizard\ws001\undercolor <td colspan="2">ПЭСН-2001 редакция 2014 ДИЗ №1</td> <td>dc4:c:\program files\wizardsoft\firebirdwizard\ws001\гэсн-2001 pe</td> <td></td>                                                                                                    | ПЭСН-2001 редакция 2014 ДИЗ №1                            |                                            | dc4:c:\program files\wizardsoft\firebirdwizard\ws001\гэсн-2001 pe   |          |
| СЭСНтр-2001 Обслуживание городского хозяйства       dc4:c:\program files\wizardsoft\firebirdwizard\ws001\rэcнтр-2001         Индексы по видам работ 01.2000 Ленинградская область зо       dc4:c:\program files\wizardsoft\firebirdwizard\ws001\undercoll undercoll und                                                    | ГЭСНс-2001 содержание автодорог                           |                                            | dc4:c:\program files\wizardsoft\firebirdwizard\ws001\гэснс-2001 co. |          |
| Индексы по видам работ 01.2000 Ленинградская область зо       dc4:c:\program files\wizardsoft\firebirdwizard\ws001\undercoll_dononnenue         Индексы по видам работ 01.2000 Ленинградская область зо       dc4:c:\program files\wizardsoft\firebirdwizard\ws001\undercoll_dononnenue         Индексы по видам работ 01.2000 Ленинградская область зо       dc4:c:\program files\wizardsoft\firebirdwizard\ws001\undercoll_dononnenue         Индексы по видам работ 01.2000 Ленинградская область зо       dc4:c:\program files\wizardsoft\firebirdwizard\ws001\undercoll_dononnenue         Индексы по видам работ 01.2000 Ленинградская область зо       dc4:c:\program files\wizardsoft\firebirdwizard\ws001\undercoll_dononnenue         Индексы по видам работ 01.2000 Ленинградская область зо       dc4:c:\program files\wizardsoft\firebirdwizard\ws001\undercoll_dononnenue         Индексы по видам работ 01.2000 Ленинградская область зо       dc4:c:\program files\wizardsoft\firebirdwizard\ws001\undercoll_dononnenue         Индексы по видам работ 01.2000 Ленинградская область зо       dc4:c:\program files\wizardsoft\firebirdwizard\ws001\undercoll_dononnenue         Индексы по видам работ 01.2000 Ленинградская область эт       dc4:c:\program files\wizardsoft\firebirdwizard\ws001\undercoll_dws001\undercoll_dononnenue         Индексы по видам работ 01.2000 Ленинградская область эт       dc4:c:\program files\wizardsoft\firebirdwizard\ws001\undercoll_dws001\undercoll_dws001\undercoll_dws001\undercoll_dws001\undercoll_dws001\undercoll_dws001\undercoll_dws001\undercoll_dws001\undercoll_dws001\undercoll_dws001\undercoll_dws001\undercoll_dws001\undercoll_dws001\underco                                                                                                    | 🜍 ГЭСНтр-2001 Обслуживание городского хозяйства           |                                            | dc4:c:\program files\wizardsoft\firebirdwizard\ws001\гэснтр-2001    | 0        |
| Индексы по видам работ 01.2000 Ленинградская область зо       dc4:c:\program files\wizardsoft\firebirdwizard\ws001\dononnenue         Индексы по видам работ 01.2000 Ленинградская область зо       dc4:c:\program files\wizardsoft\firebirdwizard\ws001\dononnenue         Индексы по видам работ 01.2000 Ленинградская область зо       dc4:c:\program files\wizardsoft\firebirdwizard\ws001\dononnenue         Индексы по видам работ 01.2000 Ленинградская область зо       dc4:c:\program files\wizardsoft\firebirdwizard\ws001\dononnenue         Индексы по видам работ 01.2000 Ленинградская область зо       dc4:c:\program files\wizardsoft\firebirdwizard\ws001\dononnenue         Индексы по видам работ 01.2000 Ленинградская область зо       dc4:c:\program files\wizardsoft\firebirdwizard\ws001\dononnenue         Индексы по видам работ 01.2000 Ленинградская область зо       dc4:c:\program files\wizardsoft\firebirdwizard\ws001\dononnenue         Индексы по видам работ 01.2000 Ленинградская область эт       dc4:c:\program files\wizardsoft\firebirdwizard\ws001\dononnenue         Индексы по видам работ 01.2000 Ленинградская область эт       dc4:c:\program files\wizardsoft\firebirdwizard\ws001\undercolonnenue         Уровень цен:       Любой>                                                                                                    | 😼 Индексы по видам работ 01.2000 Ленинградская область зо |                                            | dc4:c:\program files\wizardsoft\firebirdwizard\ws001\индексы 01     | -        |
| Индексы по видам работ 01.2000 Ленинградская область зо       dc4:c:\program files\wizardsoft\firebirdwizard\ws001\undercoll dononnenue         Индексы по видам работ 01.2000 Ленинградская область зо       dc4:c:\program files\wizardsoft\firebirdwizard\ws001\undercoll dononnenue         Индексы по видам работ 01.2000 Ленинградская область зо       dc4:c:\program files\wizardsoft\firebirdwizard\ws001\undercoll dononnenue         Индексы по видам работ 01.2000 Ленинградская область зо       dc4:c:\program files\wizardsoft\firebirdwizard\ws001\undercoll dononnenue         Индексы по видам работ 01.2000 Ленинградская область зо       dc4:c:\program files\wizardsoft\firebirdwizard\ws001\undercoll dononnenue         Индексы по видам работ 01.2000 Ленинградская область зо       dc4:c:\program files\wizardsoft\firebirdwizard\ws001\undercoll dononnenue         Индексы по видам работ 01.2000 Ленинградская область эт       dc4:c:\program files\wizardsoft\firebirdwizard\ws001\undercoll dononnenue         Киндексы по видам работ 01.2000 Ленинградская область эт       dc4:c:\program files\wizardsoft\firebirdwizard\ws001\undercoll dws001\undercoll dws001\undercol dws001\undercoll dws001\unde                                                                                                    | 😹 Индексы по видам работ 01.2000 Ленинградская область зо |                                            | dc4:c:\program files\wizardsoft\firebirdwizard\ws001\дополнение 🦷 🚺 |          |
| Индексы по видам работ 01.2000 Ленинградская область зо       dc4:c:\program files\wizardsoft\firebirdwizard\ws001\dononneниe         Индексы по видам работ 01.2000 Ленинградская область зо       dc4:c:\program files\wizardsoft\firebirdwizard\ws001\undercoll on neulardws001\undercoll on neulard                                                        | 🜌 Индексы по видам работ 01.2000 Ленинградская область зо |                                            | dc4:c:\program files\wizardsoft\firebirdwizard\ws001\индексы 01     |          |
| Индексы по видам работ 01.2000 Ленинградская область зо       dc4:c:\program files\wizardsoft\firebirdwizard\ws001\undercolon.         Индексы по видам работ 01.2000 Ленинградская область зо       dc4:c:\program files\wizardsoft\firebirdwizard\ws001\undercolon.         Индексы по видам работ 01.2000 Ленинградская область эт       dc4:c:\program files\wizardsoft\firebirdwizard\ws001\undercolon.         Индексы по видам работ 01.2000 Ленинградская область эт       dc4:c:\program files\wizardsoft\firebirdwizard\ws001\undercolon.         Индексы по видам работ 01.2000 Ленинградская область эт       dc4:c:\program files\wizardsoft\firebirdwizard\ws001\undercolon.         Индексы по видам работ 01.2000 Ленинградская область эт       dc4:c:\program files\wizardsoft\firebirdwizard\ws001\undercolon.         Регион:           Уровень цен:          Любой>                                                                                                    | 🜌 Индексы по видам работ 01.2000 Ленинградская область зо |                                            | dc4:c:\program files\wizardsoft\firebirdwizard\ws001\дополнение     | _        |
| Ундексы по видам работ 01.2000 Ленинградская область зо       dc4:c:\program files\wizardsoft\firebirdwizard\ws001\dononneниe         Индексы по видам работ 01.2000 Ленинградская область эт       dc4:c:\program files\wizardsoft\firebirdwizard\ws001\undercoll undercoll 01         Индексы по видам работ 01.2000 Ленинградская область эт       dc4:c:\program files\wizardsoft\firebirdwizard\ws001\undercoll undercoll 01         Регион:           Уровень цен:          Любой>                                                                                                    | 🜌 Индексы по видам работ 01.2000 Ленинградская область зо |                                            | dc4:c:\program files\wizardsoft\firebirdwizard\ws001\индексы 01     |          |
| Индексы по видам работ 01.2000 Ленинградская область эт       dc4:c:\program files\wizardsoft\firebirdwizard\ws001\индексы 01         К       III         Регион:       <Любой>         С       III                                                                                                    | 🌌 Индексы по видам работ 01.2000 Ленинградская область зо |                                            | dc4:c:\program files\wizardsoft\firebirdwizard\ws001\дополнение     |          |
|                                                                                                    | 🌌 Индексы по вида                                         | м работ 01.2000 Ленинградская область эт   | dc4:c:\program files\wizardsoft\firebirdwizard\ws001\индексы 01v    | TE       |
| Регион: <Любой> Уровеньцен: <Любой>                                                                                                    | <                                                         |                                            |                                                                     | 4        |
|                                                                                                    | Регион: <Любой>                                           | 💙 Уровень цен: 🛛 <Люб                      | юй>                                                                 |          |
|                                                                                                    |                                                           |                                            |                                                                     |          |